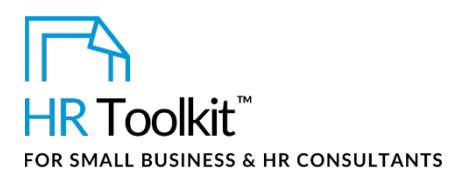

# Instructions for Staff

Short-Term Incentive Plan Calculation Spreadsheet

# About the Spreadsheet

| name         | CP-HR-3550-M. Short-Term Incentive Plan Calculation Spreadsheet                                                                                                    |  |  |
|--------------|----------------------------------------------------------------------------------------------------|--|--|
| owner        | HR                                                                                                    |  |  |
| access & use | This document includes sensitive and confidential information. Access and use is restricted to HR and Finance                                                                                       |  |  |
| what it is   | A spreadsheet used to calculate CUSTOMIZER: Insert name of plan. Example: Short term incentive Plan. Bonus Plan                                                                                     |  |  |
| who uses it  | <ul> <li>HR modifies the spreadsheet for the current year</li> <li>HR, Finance, and senior management review the form details and make<br/>the final decisions on incentive plan payouts</li> </ul> |  |  |

**Note:** This document and its related spreadsheet include sensitive information. Without context, the content they contain may be misunderstood. These files are not to be shared with staff members who do not have responsibility for direct reports. Use caution and discretion when printed.

# Why This Process is Important

If you have a short-term incentive or bonus plan in your company, it's imperative that you keep a record of what was paid to whom, and how those amounts were calculated. This spreadsheet contains formulas to calculate bonuses based on multiple factors, and acts as a permanent record of what was paid in a given year.

# How the Spreadsheet Works

This workbook contains 3 worksheets, each described below. Use the one that best aligns to the incentive plan bonus program being used for the current year.

Copyright © ConnectsUs HR™

1/8

Document #: CP-HR-3550-I-1.0

This is a generic template for reference only. Consult current legislation in your area to ensure compliance. This file includes embedded ConnectsUs identifiers. Prohibited use without a valid license. Learn more.

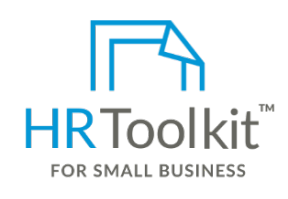

Set up your HR Department

A complete HR Toolkit for small business to create and maintain your HR fundamentals.

## **Create your HR materials**

- 260+ premium templates to create contracts, employee manuals, forms, spreadsheets and manager guides
- Download your HR folders
- Identify your HR priorities
- 22 HR topics
- Create HR intranet

## Support your HR Function

- COVID-19 Portal
- Legislation Portal
- Remote Workforce Portal
- Mental Health Portal
- Diversity & Inclusion Portal
- Weekly updates, email notifications
- Help & support. With real humans!

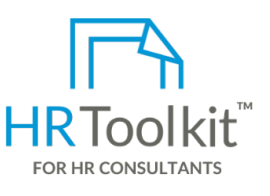

# **Create HR for Clients**

HR Toolkit for Small Business, but made for HR consultants with the following differences:

- Special licensing for use with clients
- Additional module + additional download of pre-assembled folders and templates to create your own master HR toolkit to re-use for new clients
- Pricing.

## Copyright © ConnectsUs HR<sup>™</sup>

2/8

#### Document #: CP-HR-3550-I-1.0

This is a generic template for reference only. Consult current legislation in your area to ensure compliance. This file includes embedded ConnectsUs identifiers. Prohibited use without a valid license. Learn more.

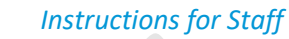

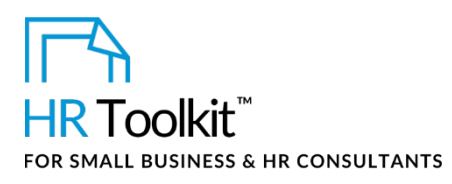

Short-Term Incentive Plan Calculation Spreadsheet

 Summarized rating of individual demonstration of core company success traits from annual performance review

For each employee, HR enters a value for each of the 2 factors in 2 separate columns. Formulas in the blue-shaded columns automatically calculate the:

- Bonus awarded for each performance factor
- Total payout to the employee
- Percentage paid in relation to maximum the employee was eligible to receive (e.g., 70% of total eligible)
- Total payout as a percentage of the employee's salary

# **Incentive Plan – Example #3**

This worksheet template contains columns, formulas and a few example entries for calculating bonuses based on a percentage assigned by bonus eligibility level. For example, Director-level employees are eligible for a different bonus percentage than a Vice-President or Individual Contributor.

- Formulas in the blue-shaded columns automatically calculate the maximum bonus eligible to each employee
- HR enters the actual bonus awarded to each employee
- Formulas in the blue-shaded columns automatically calculate the percentage paid in relation to maximum the employee was eligible to receive (e.g., 70% of total eligible) and total payout as a percentage of the employee's salary

# How to Use the Spreadsheet

The worksheets in this workbook are example templates set up to calculate bonuses in different ways. They are completely independent. Worksheets not used can be deleted.

# Update Employee Data in the Bonus Worksheet

- 1. Make a copy of the file and save it in your working folder. Include the current year in the new file name.
- 2. Select the worksheet you are using and complete the columns as described below. Update employee information from previous years, where applicable.
- 3. When adding new rows, remember to copy formulas in the blue-shaded columns into each new row.

3/8

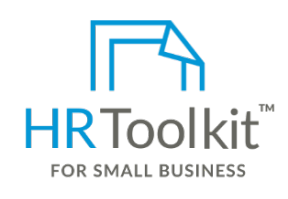

Set up your HR Department

A complete HR Toolkit for small business to create and maintain your HR fundamentals.

## **Create your HR materials**

- 260+ premium templates to create contracts, employee manuals, forms, spreadsheets and manager guides
- Download your HR folders
- Identify your HR priorities
- 22 HR topics
- Create HR intranet

## Support your HR Function

- COVID-19 Portal
- Legislation Portal
- Remote Workforce Portal
- Mental Health Portal
- Diversity & Inclusion Portal
- Weekly updates, email notifications
- Help & support. With real humans!

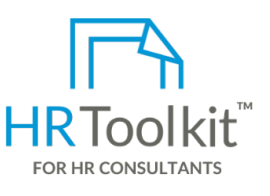

# **Create HR for Clients**

HR Toolkit for Small Business, but made for HR consultants with the following differences:

- Special licensing for use with clients
- Additional module + additional download of pre-assembled folders and templates to create your own master HR toolkit to re-use for new clients
- Pricing.

## Copyright © ConnectsUs HR<sup>™</sup>

4/8

#### Document #: CP-HR-3550-I-1.0

This is a generic template for reference only. Consult current legislation in your area to ensure compliance. This file includes embedded ConnectsUs identifiers. Prohibited use without a valid license. Learn more.

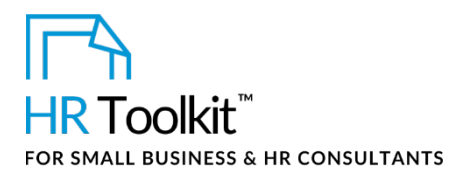

Short-Term Incentive Plan Calculation Spreadsheet

| Name                      | Worksheet #1                                                                                                    | Worksheet #2   | Worksheet #3   |
|---------------------------|----------------------------------------------------------------------------------------------------|----------------|----------------|
| Length of Service         | Do not type in this column.<br>Value is automatically<br>calculated based on the Hire<br>Date, using formula:<br>=ROUND((NOW()-D2)/365,1)            | Same           | Same           |
| Department                | Enter name of the employee's department                                                                                                    | Same           | Same           |
| Department<br>Head        | Enter name of the department head                                                                                                    | Same           | Same           |
| Current Annual<br>Salary  | Enter employee's current<br>annual salary                                                                                                    | Same           | Same           |
| Bonus Level               | Enter category of bonus level the employee is eligible for                                                                                           | Same           | Same           |
| Bonus Level %             | Enter the maximum<br>percentage of salary awarded<br>for the employee's bonus level                                                                  | Same           | Same           |
| Max \$ Eligible           | Do not type in this column.<br>Value is automatically<br>calculated based on Current<br>Annual Salary and Bonus Level<br>%, using formula:<br>=H2*J2 | Same           | Same           |
| Company<br>Performance    | Enter the percentage to which<br>the Company goals were<br>achieved for the bonus period<br>(e.g., 100%)                                             | Not applicable | Not applicable |
| Department<br>Performance | Enter the percentage to which<br>the Department goals were<br>achieved for the bonus period<br>(e.g., 80%)                                           | Not applicable | Not applicable |

Copyright © ConnectsUs HR<sup>™</sup>

This is a generic template for reference only. Consult current legislation in your area to ensure compliance. This file includes embedded ConnectsUs identifiers. Prohibited use without a valid license. Learn more.

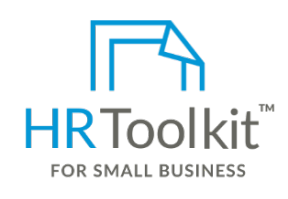

Set up your HR Department

A complete HR Toolkit for small business to create and maintain your HR fundamentals.

## **Create your HR materials**

- 260+ premium templates to create contracts, employee manuals, forms, spreadsheets and manager guides
- Download your HR folders
- Identify your HR priorities
- 22 HR topics
- Create HR intranet

## Support your HR Function

- COVID-19 Portal
- Legislation Portal
- Remote Workforce Portal
- Mental Health Portal
- Diversity & Inclusion Portal
- Weekly updates, email notifications
- Help & support. With real humans!

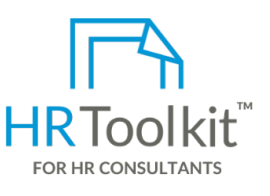

# **Create HR for Clients**

HR Toolkit for Small Business, but made for HR consultants with the following differences:

- Special licensing for use with clients
- Additional module + additional download of pre-assembled folders and templates to create your own master HR toolkit to re-use for new clients
- Pricing.

## Copyright © ConnectsUs HR<sup>™</sup>

6/8

#### Document #: CP-HR-3550-I-1.0

This is a generic template for reference only. Consult current legislation in your area to ensure compliance. This file includes embedded ConnectsUs identifiers. Prohibited use without a valid license. Learn more.

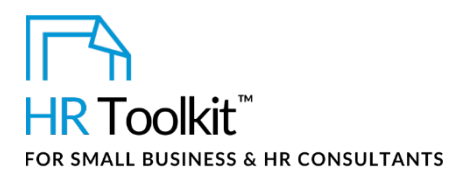

# Instructions for Staff

Short-Term Incentive Plan Calculation Spreadsheet

| Name                                   | Worksheet #1                                                                                                    | Worksheet #2                                                                                                    | Worksheet #3   |
|----------------------------------------|----------------------------------------------------------------------------------------------------|----------------------------------------------------------------------------------------------------|----------------|
| Bonus \$:<br>Individual<br>Performance | Do not type in this column.<br>Value is automatically<br>calculated using formula:<br><b>=IF(N2&lt;3, K2*0.25, "0")</b><br>.25 represents the percentage<br>weighting of bonus for<br>company performance.<br>The IF statement says: if<br>individual performance rating<br>is less than 3, award 25% of<br>max bonus \$ eligible. If it's 3<br>or higher, award "0" | Do not type in this<br>column. Value is<br>automatically<br>calculated using<br>formula:<br><b>=IF(L2&lt;3, K2*0.25, "0")</b><br>.25 represents the<br>percentage weighting<br>of bonus for company<br>performance.<br>The IF statement says:<br>if individual<br>performance rating is<br>less than 3, award 25%<br>of max bonus \$ eligible.<br>If it's 3 or higher,<br>award "0" | Not applicable |
| Bonus \$: Core<br>Success Traits       | Do not type in this column.<br>Value is automatically<br>calculated using formula:<br>=IF(02<3, K2*0.25, "0")<br>.25 represents the percentage<br>weighting of bonus for<br>company performance.<br>The IF statement says: if core<br>success traits rating is less than<br>3, award 25% of max bonus \$<br>eligible. If it's 3 or higher,<br>award "0"              | Do not type in this<br>column. Value is<br>automatically<br>calculated using<br>formula:<br>=IF(M2<3, K2*0.25,<br>"0")<br>.25 represents the<br>percentage weighting<br>of bonus for company<br>performance.<br>The IF statement says:<br>if core success traits<br>rating is less than 3,<br>award 25% of max<br>bonus \$ eligible. If it's<br>3 or higher, award "0"              | Not applicable |

## Copyright © ConnectsUs HR<sup>™</sup>

# Document #: CP-HR-3550-I-1.0

This is a generic template for reference only. Consult current legislation in your area to ensure compliance. This file includes embedded ConnectsUs identifiers. Prohibited use without a valid license. Learn more.

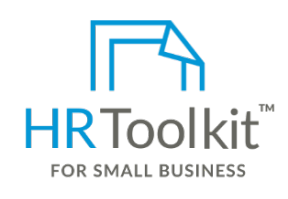

Set up your HR Department

A complete HR Toolkit for small business to create and maintain your HR fundamentals.

## **Create your HR materials**

- 260+ premium templates to create contracts, employee manuals, forms, spreadsheets and manager guides
- Download your HR folders
- Identify your HR priorities
- 22 HR topics
- Create HR intranet

## Support your HR Function

- COVID-19 Portal
- Legislation Portal
- Remote Workforce Portal
- Mental Health Portal
- Diversity & Inclusion Portal
- Weekly updates, email notifications
- Help & support. With real humans!

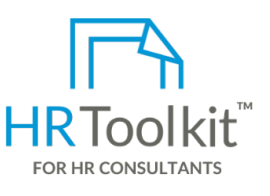

# **Create HR for Clients**

HR Toolkit for Small Business, but made for HR consultants with the following differences:

- Special licensing for use with clients
- Additional module + additional download of pre-assembled folders and templates to create your own master HR toolkit to re-use for new clients
- Pricing.

## Copyright © ConnectsUs HR<sup>™</sup>

8/8

#### Document #: CP-HR-3550-I-1.0

This is a generic template for reference only. Consult current legislation in your area to ensure compliance. This file includes embedded ConnectsUs identifiers. Prohibited use without a valid license. Learn more.